# **NEOFLEX**

Movie Subscription system

# Installation, Update & Quick Start Guide

Copyright 2018 <u>Creativeitem</u>. All rights reserved.

#### **Installation**

Please follow the below steps to complete the installation process.

- Upload the downloaded zip file from CodeCanyon to your server
- You can upload anywhere inside your **public\_html** folder or any sub-folder you want. Just keep in mind the directory where you have uploaded it.
- Unzip the file.
- Go to your preferred web browser and type the url where you have unzipped the file. For example - if you have a domain example.com and you have unzipped the files inside a folder 'neoflex, the url will be **example.com/neoflex.**
- After you have entered the url on your browser will see the screen below.
  - 1. Codecanyon purchase code
  - 2. Database Name
  - 3. Database Username
  - 4. Database Password
  - 5. Database Hostname

We are going to use the above information to write database.php file which will connect the application to your database. During the installation process, we will check if the files that are needed to be written (application/config/database.php & application/config/routes.php) have write permission. We will also check if curl and php mail functions are enabled on your server or not.

Gather the information mentioned above before hitting the start installation button. If you are ready....

Start Installation Process

• This is the first step of the installation. Before starting the installation process, you will need to have CodeCanyon purchase code, the database name, database username, database password and database host. You can get the purchase code from your purchase information on codecanyon, for having the database information, you will need to create a new database on your server.

You will also need to make sure that the files in /application/config/database.php and /application/config/routes.php have write permission. You should also check if php curl is enabled on your server or not.

• After you hit the 'Start Installation Process' button you will see the screen below

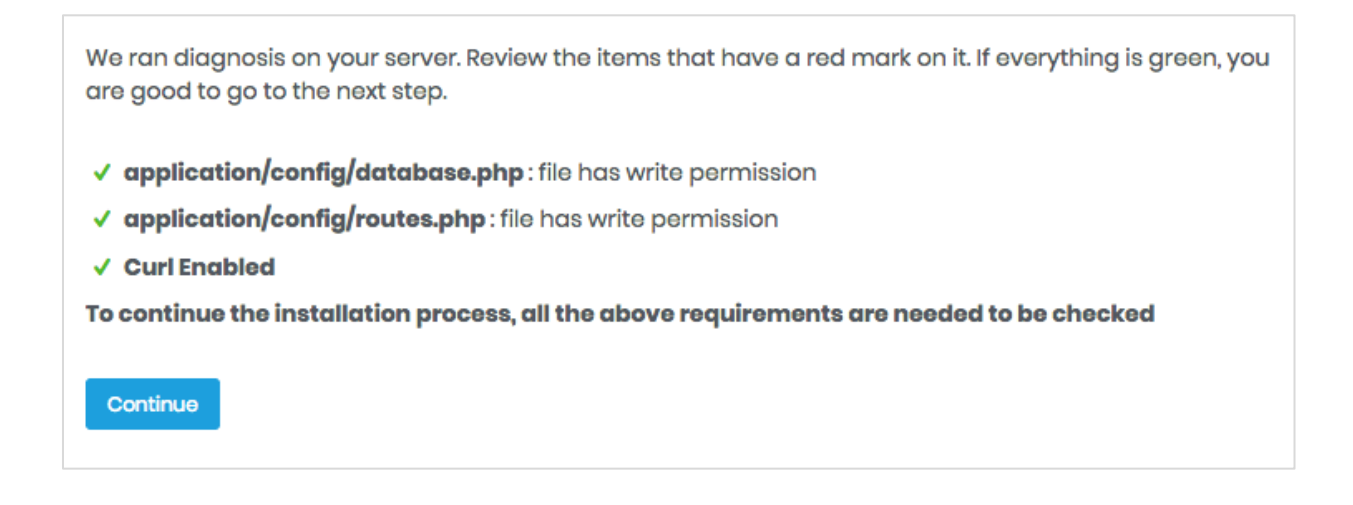

• This screen checks if the required files have the write permission and curl is enabled or not. If these are not enabled, you will face issues in the installation process. So make sure that all the three points on that screen have a green check mark. If everything is fine and you hit the 'Continue' button will be presented with this screen

| Provide your codecanyon <b>purchase code</b> |                         |  |
|----------------------------------------------|-------------------------|--|
| Purchase Code                                | Product's Purchase Code |  |
|                                              | Continue                |  |
| Where to get my purchase code ?              |                         |  |

• Here you will need to insert your purchase code that you have got from CodeCanyon and hit the 'Continue' button which will lead you to the screen below.

| Below you should enter y<br>host. | our database connection details. If you're no | ot sure about these, contact your                                       |
|-----------------------------------|-----------------------------------------------|-------------------------------------------------------------------------|
| Database Name                     |                                               | The name of the database you want to use with this application          |
| Username                          |                                               | Your database Username                                                  |
| Password                          |                                               | Your database Password                                                  |
| Database Host                     |                                               | If 'localhost' does not work, you can<br>get the hostname from web host |
|                                   | Continue                                      |                                                                         |

• Here you will need to insert your previously created database credentials correctly. The installer will check if the information are correct after you hit the 'Continue' button and if everything is fine, you will be directed to the page below

Your database is successfully connected. All you need to do now is hit the 'Install' button. The auto installer will run a sql file, will do all the tiresome works and set up your application automatically.

- Now all you have to do is hit the 'Install' button which will automatically import the database of the application to your created database. Please wait while the import operation is being done. This may take a while according to your server performance.
- After the installer has successfully imported the database, you will get the following page

| <b>Congratulations!! The installation was successfull</b><br>Before you start using your application, make it yours. Set your application name and title, admin<br>login email and password. Remember the login credentials which you will need later on for signing<br>into your account. After this step, you will be redirected to application's login page. |           |                                          |
|----------------------------------------------------------------------------------------------------|-----------|------------------------------------------|
| System Name                                                                                                    |           | The name of your application             |
| Admin's First Name                                                                                                    |           | First name of Administrator              |
| Admin's Last Name                                                                                                    |           | Last name of Administrator               |
| Admin Email                                                                                                    |           | Email address for administrator<br>login |
| Password                                                                                                    |           | Admin login password                     |
|                                                                                                    | Set me up |                                          |

• Fill up the informations required and hit the button 'Set me up'. This will save your school name and administrator login credentials which will be required later for logging in into the application and will present the following page

| Success!!                                              |                      |  |
|--------------------------------------------------------|----------------------|--|
| Installation was successfull. Please login to continue |                      |  |
| Administrator Email                                    | admin@example.com    |  |
| Password                                               | Your chosen password |  |
| 된 Log In                                               |                      |  |

• Now hit the 'Log In' button which will redirect you to the backend of the application where you will be able to login as an administrator using the email and password you have entered in the previous step.

Please make sure to go through all the steps chronologically. Otherwise the installation might fail and you will face issues running the application. For any help, contact <u>Creativeitem Support Center</u>

## **Product Update Instructions**

• If you are already running the application, please go through the file update\_instructions.txt which can be found within the downloaded copy of the product in 'updater' folder. All the necessary information required to successfully update the product will be there.

#### Quick Start Guide for Website Admin

- Read all the manual and documentation carefully before using the script.
- Install the script in your server following our provided instruction.
- Login as site administrator to organize your system.
- At first create few genres and actors. Genre is must to show movies/tv series under them.
- Create movies from 'Movies' page by navigating menu.
- You can use any youtube video url or hosted video file url as movie source.
- Genre is required to show movies to your customers.
- Actors can be multi value selected.
- Thumb image & Poster image is needed for movie icon and banner display.
- Featured movie will be shown in large banner in home page
- You can also create tv series in same way.
- For organizing a tv series, you need to create a season first and then create episodes under a season.
- There are 3 packages by default. Basic, Standard, Premium. Customers need to purchase any package before watching any video or tv series. Each package remains valid for 30 days.
- Basic has 1, Standard has 2 and Premium has 4 user access. After logging in a subscribed customer, he needs to select a user from list according to his purchased package.
- Accessing same user from multiple devices simultaneously will logout the earlier user. We have implemented the necessary strong security to maintain user access limitation.
- You can rename those packages, change the price of the packages, deactivate/activate packages. Deactivated packages won't be shown in the home page and during customer's package purchase.

- Packages can't be deleted or created. If you have plan for more packages, please contact support for customization work.
- Customers will purchase your packages via paypal. You need to set your paypal business/merchant email from settings page. For your local payment gateway setup, please contact support for customization work.
- You can watch the sales report from report page. Monthly package purchase report is shown with total earned revenue.
- Your website settings can be edited from settings menu. Website name, logo, email, invoice address can be edited.
- You can publish frequently asked questions for your customers publicly by creating them in 'Customers faq' page.
- Your Website's privacy policy and refund policy can also be set from settings.
- Those are the basic structure of this script. If you have any more questions to ask, contact our support.

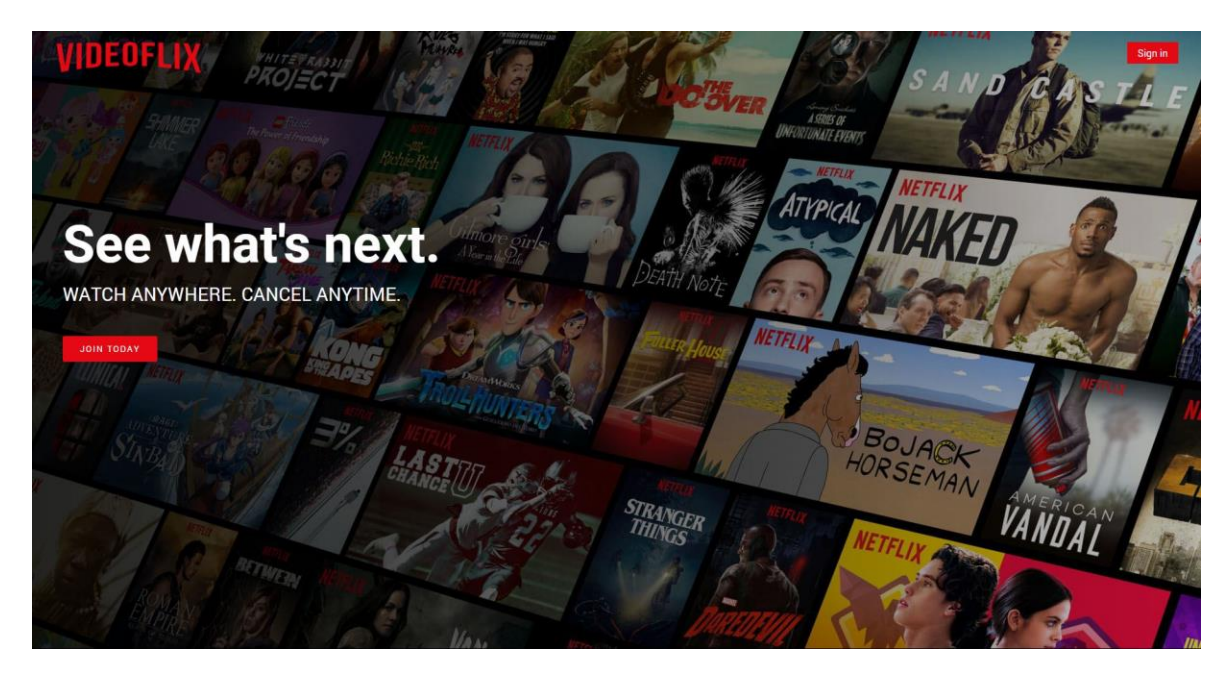

## <u>Support</u>

For getting product developer support, send us a ticket at <a href="http://support.creativeitem.com/">http://support.creativeitem.com/</a>